# SPSS 29 Mac OS installation guide

## Terms of use

The software is only allowed to be used for educational and research purposes. Commercial and business use is prohibited by the right holder. Use of the software is strictly restricted to academic staff, researchers, and students of the University of Corvinus. Please, take this into consideration.

## Installation guide

- VPN service is needed to use the software, be connected to vpn all the time (<u>VPN</u> <u>configuration guides</u>)
- Download the installation package: SPSS\_29.0.1.0\_Mac.pkg
- License code: spsslic.uni-corvinus.hu

In order to install SPSS 29 first download and start the installation package: SPSS\_29.0.1.0\_Mac.pkg, then follow the steps shown on the next images.

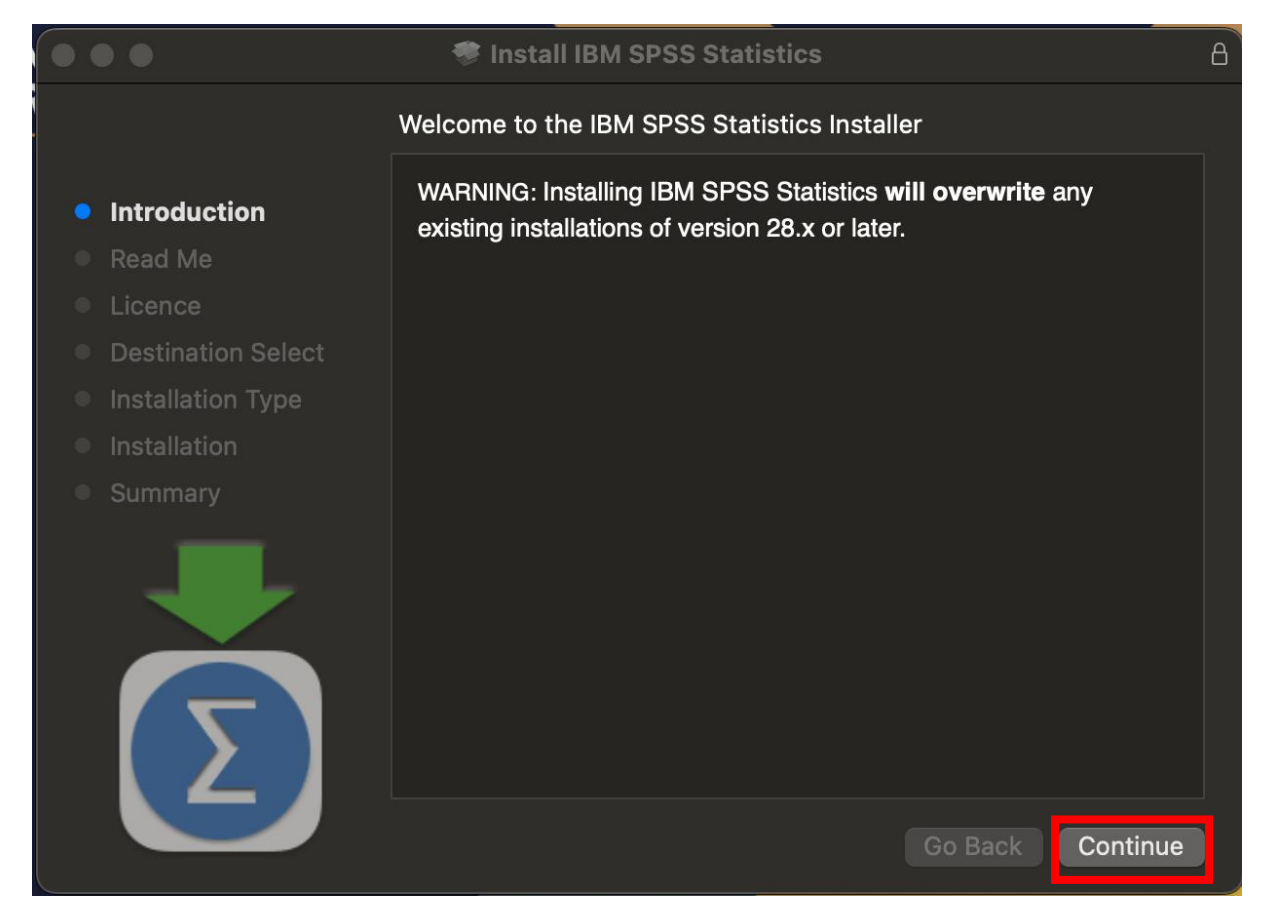

### 💝 Install IBM SPSS Statistics

#### Important Information

Print...

#### Introduction

### Read Me

- Licence
- Destination Selection
- Installation Type
- Installation
- Summary

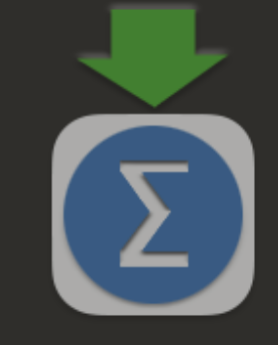

Licensed Materials - Property of IBM Corp. (c) Copyright IBM Corporation and its licensors 1989, 2023. IBM, IBM logo, ibm.com, and SPSS are trademarks or registered trademarks of International Business Machines Corp., registered in many jurisdictions worldwide. A current list of IBM trademarks is available on the Web at <u>www.ibm.com/legal/copytrade.shtml</u>. Other product and service names might be trademarks of IBM or other companies. This Program is licensed under the terms of the license agreement accompanying the Program. This license agreement may be either located in a Program directory folder or library identified as 'License' or 'Non\_IBM\_License', if applicable, or provided as a printed license agreement. Please read the agreement carefully before using the Program. By using the Program you agree to these terms. A

Warning: This program is protected by copyright law and international treaties. Unauthorized reproduction or distribution of this program, or any portion of it, may result in severe civil and criminal penalties, and will be prosecuted to the maximum extent under the law.

Go Back

Continue

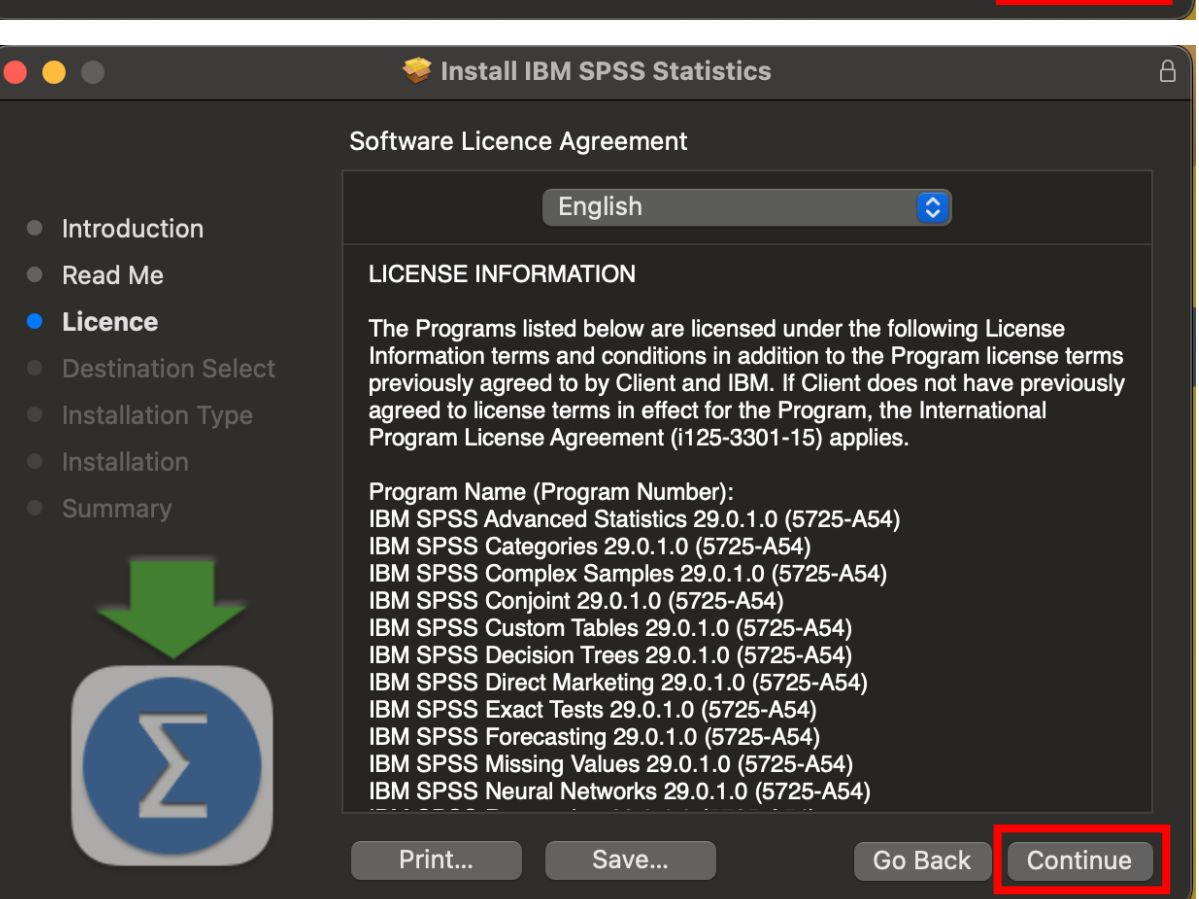

Save...

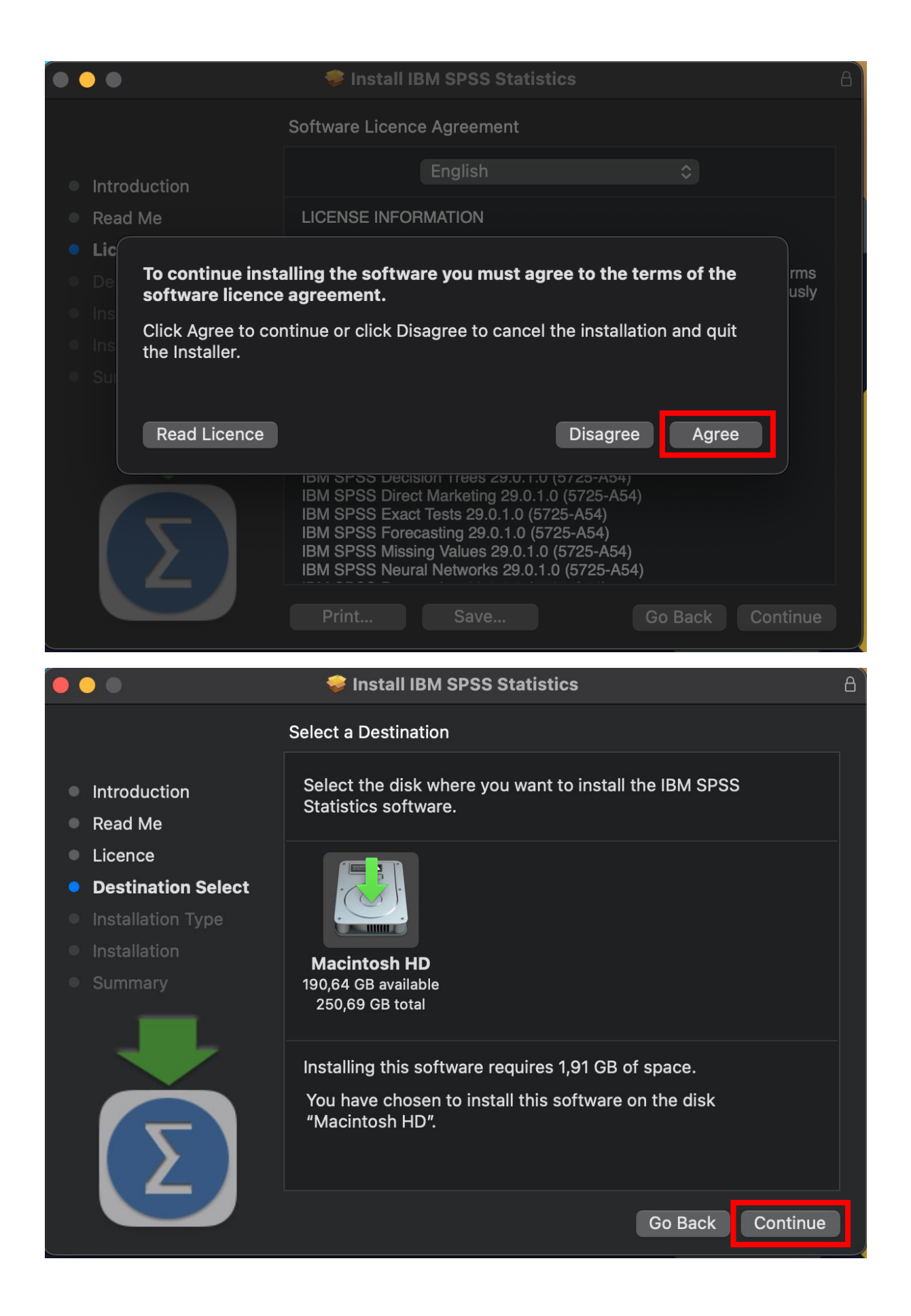

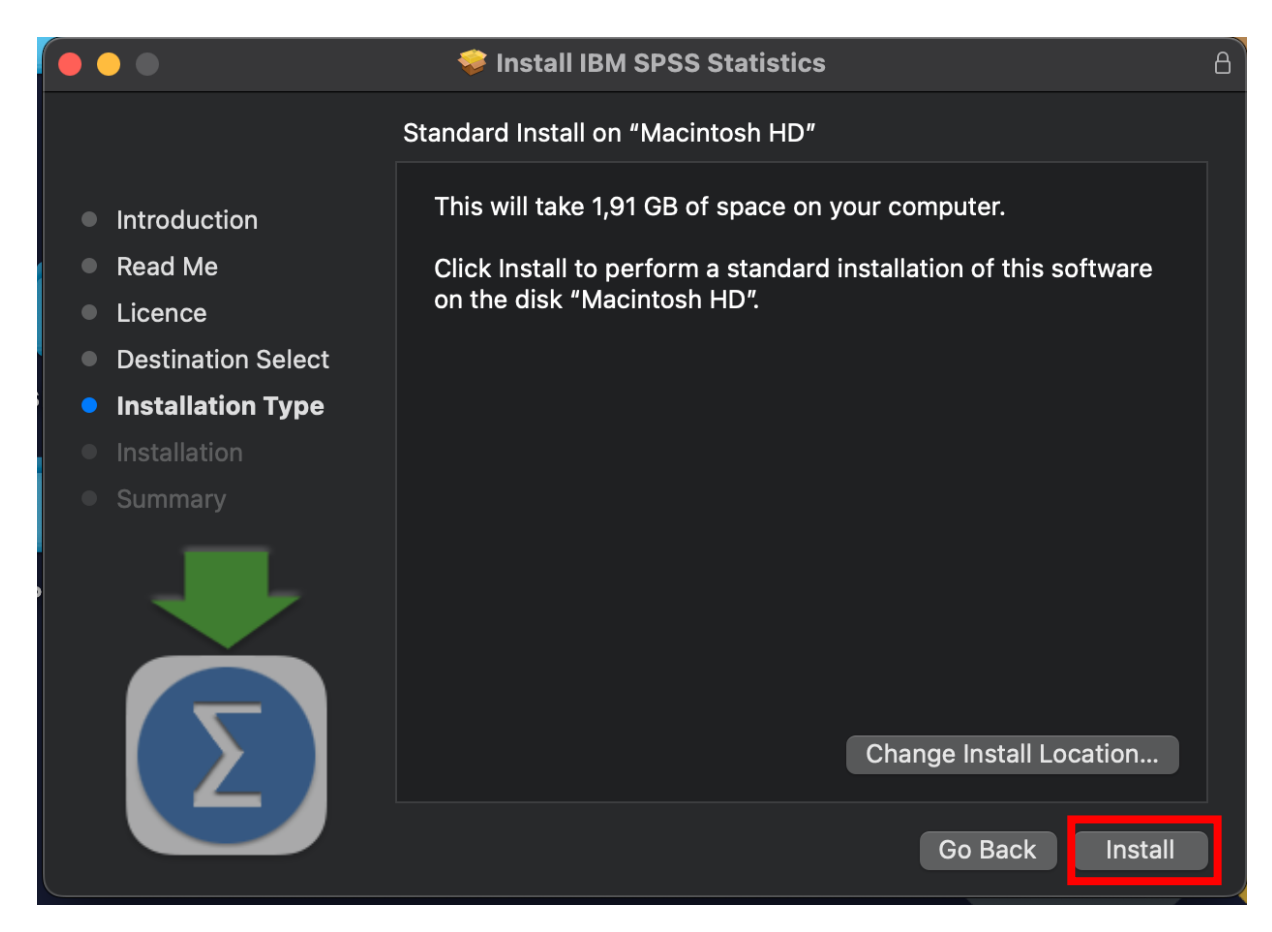

Enter your MAC username and password.

| •••                                                                | 🕏 Install IBM SPSS Statistics                | B                                  |
|--------------------------------------------------------------------|----------------------------------------------|------------------------------------|
|                                                                    | Standard Install on "Macintosh HD"           |                                    |
| <ul> <li>Introduction</li> <li>Read Me</li> <li>Licence</li> </ul> |                                              | omputer.<br>ation of this software |
| <ul> <li>Destination Select</li> </ul>                             | Installer                                    |                                    |
| Installation Type                                                  | Installer is trying to install new software. |                                    |
| Installation                                                       | Enter your password to allow this.           |                                    |
| Summary                                                            |                                              |                                    |
|                                                                    |                                              |                                    |
|                                                                    | Install Software                             |                                    |
|                                                                    | Cancel                                       |                                    |
|                                                                    |                                              | inge Install Location              |
|                                                                    |                                              | Go Back Install                    |

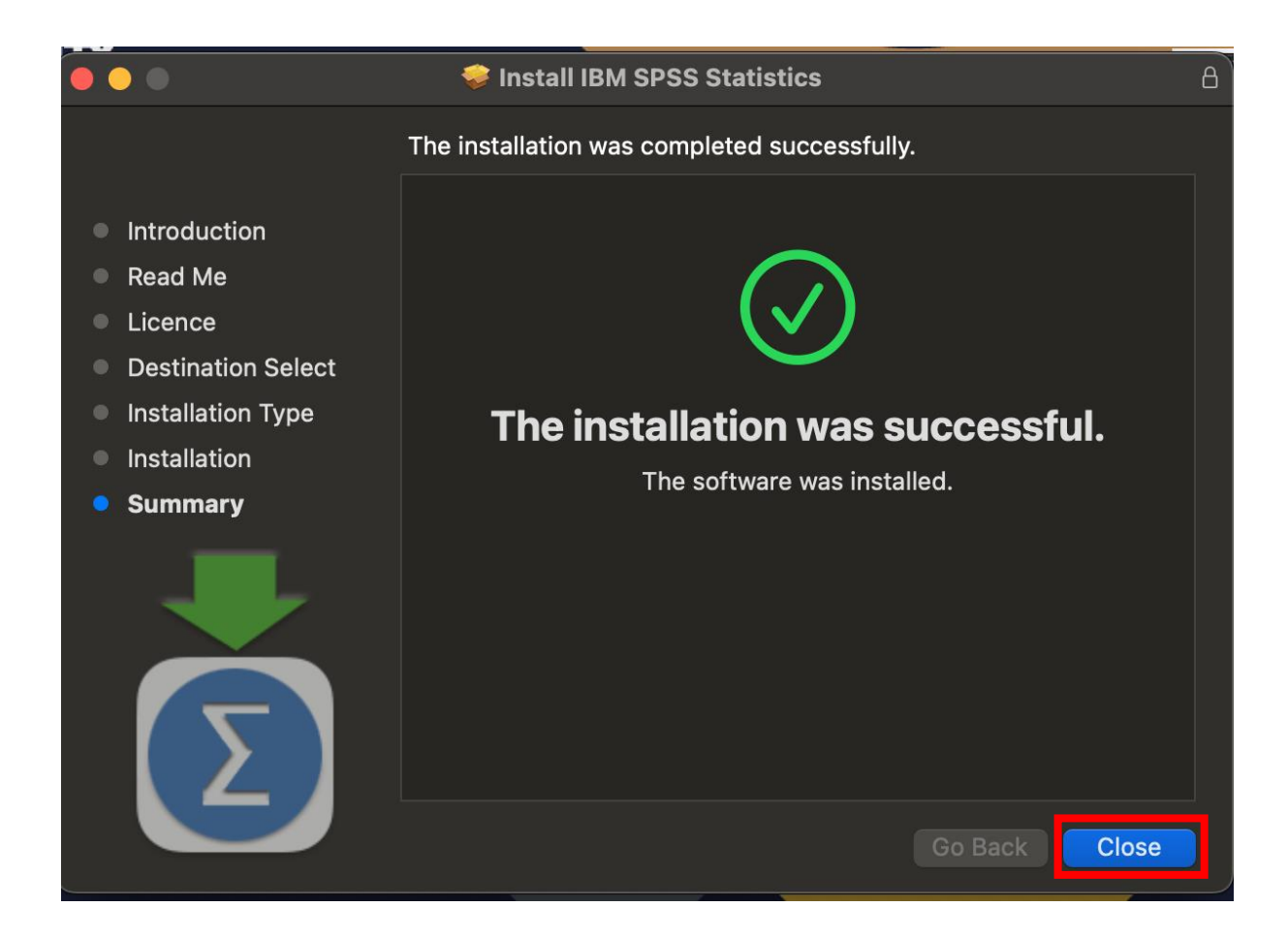

After a successful installation, the program needs to be licensed. Click on the "Launchpad" and locate the SPSS: "SPSS Statistics" to start it.

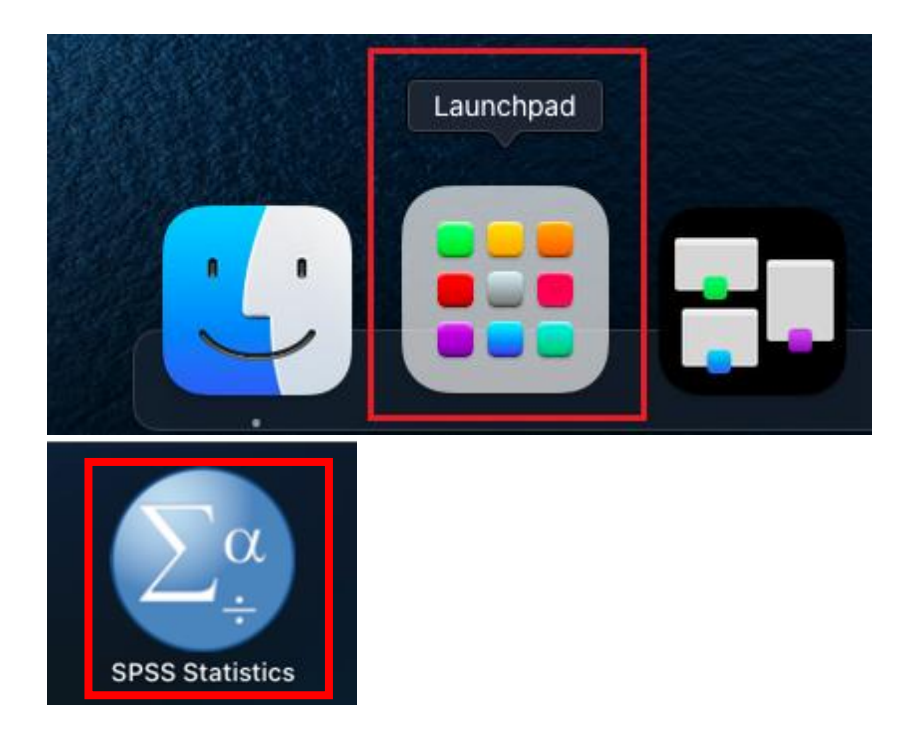

| CORVI       |                                                                                                    |                                                                                                    |                                                 |        |  |  |  |
|-------------|----------------------------------------------------------------------------------------------------|----------------------------------------------------------------------------------------------------|-------------------------------------------------|--------|--|--|--|
| UNIVE       | Version 29.0.1.0 (171)                                                                                                    |                                                                                                    |                                                 |        |  |  |  |
| of BUDAPE   | IBM SPSS Statistics                                                                                                    |                                                                                                    | TDM                                             |        |  |  |  |
|             |                                                                                                    |                                                                                                    |                                                 |        |  |  |  |
|             |                                                                                                    |                                                                                                    |                                                 |        |  |  |  |
|             | IBM S                                                                                                    | PSS Statistics                                                                                                    |                                                 |        |  |  |  |
|             |                                                                                                    |                                                                                                    |                                                 | 2      |  |  |  |
|             | Activate IBM SPSS Statistics                                                                                                    |                                                                                                    |                                                 |        |  |  |  |
|             | Activate your subscription or trial                                                                                                    | Activate with an authorization co<br>Manager Server                                                                 | de or the Licer                                 | ise    |  |  |  |
|             |                                                                                                    |                                                                                                    |                                                 | - 1    |  |  |  |
|             | Login with IBM ID                                                                                                    | Launch License Wia                                                                                                  | zard                                            |        |  |  |  |
|             |                                                                                                    |                                                                                                    |                                                 |        |  |  |  |
|             |                                                                                                    | or                                                                                                    |                                                 |        |  |  |  |
| For mo      | e information on IBM SPSS Statistics activation cho                                                                                                    | ices see IBM SPSS Statistics Features and Mo                                                                        | dules                                           |        |  |  |  |
|             |                                                                                                    | ices, see <u>ibm si sis suusies reutares and mo</u>                                                                 | <u>Privacy</u>                                  | Policy |  |  |  |
|             |                                                                                                    |                                                                                                    |                                                 |        |  |  |  |
|             | service names might be trademarks of IBM or other compani-<br>accompanying the Program. This license agreement may be<br>"license" or "Non IBM license" if applicable or provided as | either located in a Program directory folder or library id<br>a printed license agreement Please read the agreement | se agreement<br>entified as<br>carefully before |        |  |  |  |
|             | using the Program. By using the Program you agree to these                                                                                                    | terms.                                                                                                    | curcluny belore                                 |        |  |  |  |
|             |                                                                                                    |                                                                                                    |                                                 |        |  |  |  |
|             |                                                                                                    |                                                                                                    |                                                 |        |  |  |  |
|             |                                                                                                    |                                                                                                    |                                                 |        |  |  |  |
| Select the  | "Concurrent user license" option.                                                                                                    |                                                                                                    |                                                 |        |  |  |  |
|             | IBM SPSS St                                                                                                    | atistics Licensing                                                                                                  |                                                 |        |  |  |  |
| Product     | Authorization                                                                                                    |                                                                                                    |                                                 |        |  |  |  |
|             |                                                                                                    |                                                                                                    |                                                 |        |  |  |  |
| Select on   | e of the following:                                                                                                    |                                                                                                    |                                                 |        |  |  |  |
|             | horized <u>u</u> ser license (I purchased a single co                                                                                                    | py of the product).                                                                                                 | for an IDM                                      |        |  |  |  |
| YO          | I will be asked to enter the authorization coc                                                                                                    | le(s) or license code(s) that you received                                                                          | Trom IBM.                                       |        |  |  |  |
| Exa         | <u>nple Codes</u>                                                                                                    |                                                                                                    |                                                 |        |  |  |  |
|             |                                                                                                    |                                                                                                    |                                                 |        |  |  |  |
| Co          | ncurr <u>e</u> nt user license (My organization purch                                                                                                    | ased the product and my administrator o                                                                             | jave me                                         |        |  |  |  |
| 💙 a c       | omputer name or IP address).                                                                                                    | . , .                                                                                                    |                                                 |        |  |  |  |
|             |                                                                                                    |                                                                                                    |                                                 |        |  |  |  |
| loc         | Code for this machine is: 10, 15000                                                                                                    |                                                                                                    |                                                 |        |  |  |  |
|             | t is a Lock Code?                                                                                                    |                                                                                                    |                                                 |        |  |  |  |
| <u>vvna</u> |                                                                                                    |                                                                                                    |                                                 |        |  |  |  |
|             |                                                                                                    |                                                                                                    |                                                 |        |  |  |  |
|             |                                                                                                    |                                                                                                    |                                                 |        |  |  |  |
|             |                                                                                                    |                                                                                                    |                                                 |        |  |  |  |
|             |                                                                                                    |                                                                                                    |                                                 |        |  |  |  |
|             |                                                                                                    |                                                                                                    |                                                 |        |  |  |  |
|             |                                                                                                    |                                                                                                    |                                                 |        |  |  |  |
|             |                                                                                                    |                                                                                                    |                                                 |        |  |  |  |
|             |                                                                                                    |                                                                                                    |                                                 |        |  |  |  |
|             |                                                                                                    |                                                                                                    |                                                 |        |  |  |  |
|             |                                                                                                    |                                                                                                    |                                                 |        |  |  |  |
|             |                                                                                                    | View Current License Next >                                                                                         | Cance                                           |        |  |  |  |

In the next window, enter the following for the License Manager Server Name:

# spsslic.uni-corvinus.hu

|                                                     | IBM                                             | SPSS Statistics Lic                       | ensing                     |                |                |
|-----------------------------------------------------|-------------------------------------------------|-------------------------------------------|----------------------------|----------------|----------------|
| License Manager                                     |                                                 |                                           |                            |                |                |
| You have selected to ru<br>license manager serve    | un IBM SPSS Statistic<br>r name or IP addres    | cs with licenses fr<br>s below:           | om a license mai           | nager server.  | Enter the      |
| License manager server r                            | name or IP address:                             |                                           |                            |                |                |
| spsslic.uni-corvinus.hu                             |                                                 |                                           |                            |                |                |
| Note: Contact your syste<br>administrator should be | m administrator if yo<br>able to provide the ap | ou do not know the<br>ppropriate informat | license manager :<br>tion. | server name/II | Paddress. Your |
|                                                     |                                                 |                                           |                            |                |                |
|                                                     |                                                 |                                           |                            |                |                |
|                                                     |                                                 |                                           |                            |                |                |
|                                                     |                                                 |                                           |                            |                |                |
|                                                     |                                                 |                                           |                            |                |                |
|                                                     |                                                 |                                           |                            |                |                |
|                                                     |                                                 |                                           | < Back                     | Next >         | Cancel         |

On the next screen, you should see a message indicating that the licensing was successful. Click on the "Finish" button.

**IBM SPSS Statistics Licensing** 

Licensing Completed

| 1211 - IBM SPSS Complex Samples  | Network license for version 29.0 | 31-Aug-2023 | Max. simultaneous users 110    |  |
|----------------------------------|----------------------------------|-------------|--------------------------------|--|
| 1212 - IBM SPSS Decision Trees   | Network license for version 29.0 | 31-Aug-2023 | Max. simultaneous users 110    |  |
| 1213 - IBM SPSS Data Preparation | Network license for version 29.0 | 31-Aug-2023 | Max. simultaneous users<br>110 |  |
| 1216 - IBM SPSS Forecasting      | Network license for version 29.0 | 31-Aug-2023 | Max. simultaneous users 110    |  |
| 1218 - IBM SPSS Neural Networks  | Network license for version 29.0 | 31-Aug-2023 | Max. simultaneous users 110    |  |
| 1219 - IBM SPSS Direct Marketing | Network license for version 29.0 | 31-Aug-2023 | Max. simultaneous users<br>110 |  |
| 1220 - IBM SPSS Bootstrapping    | Network license for version 29.0 | 31-Aug-2023 | Max. simultaneous users 110    |  |
| 1221 - IBM SPSS Statistics Base  | Network license for version 29.0 | 31-Aug-2023 | Max. simultaneous users 110    |  |

Your license is effective the next time you start your product.

< Back

Finish

Cancel

Afterward, you can launch the program by clicking on the SPSS Statistics icon.

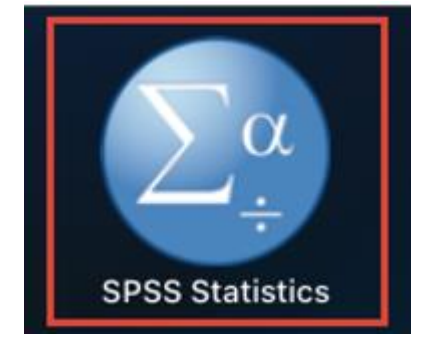